| ENSEGRAMMENT CATTOLOGUE<br>DEEDNATORE ROLFICE | ANGE 2D<br>Rapprochement des<br>Enseignants STS et ANGE2D | Fiche Technique<br>n° <b>10</b> |
|-----------------------------------------------|-----------------------------------------------------------|---------------------------------|
| V2.1 – 21 juin 2021 SL                        | Quand ? Après avoir importé votre fichier                 | STS dans ANGE 2D                |

Accès à l'application via Gabriel : https://www.ec-gabriel.fr , ou via l'adresse : https://www.ange2d.fr

Vérifier que les nouveaux Délégués Auxiliaires soient bien inscrits sur CaacWeb et qu'ils aient bien leur pré-accord (collégial ou temporaire).

## QUAND?

Après avoir importé votre fichier STS dans ANGE 2D, vous devez vous assurer que tous les enseignants venant de votre import STS ont bien été intégrés dans ANGE 2D. Dans le cas où il y a des enseignants qui n'ont pas été rattachés automatiquement, la fenêtre suivante s'affiche :

| Rattachement d'enseignant                                                    | ×  |
|------------------------------------------------------------------------------|----|
| De nouveaux enseignants ont été intégrés et sont en attente de rattachement. |    |
|                                                                              | Ok |

## **O**Ù ?

Choisir, dans le menu STS, la rubrique «**Rapport d'importation**», si dans la colonne «**Statut ind**.» il est mentionné «**Vérification requise**».

Vous devez cliquer dessus, cela signifie que tous les enseignants venant de STS n'ont pas trouvé une correspondance avec les enseignants de la base Gabriel.

| лт ?                                                 |            |                                  |   |              |               |                |           |               | 2)                      |              |   |      |
|------------------------------------------------------|------------|----------------------------------|---|--------------|---------------|----------------|-----------|---------------|-------------------------|--------------|---|------|
| - Etat effectifs par Mef<br>- Etat heures par niveau |            |                                  |   |              |               |                |           | 6             | $\overline{\mathbf{n}}$ |              |   |      |
| - Dotations<br>- Consommations                       | _          |                                  |   |              |               |                |           |               |                         |              |   | .0:1 |
| Etats des services d'enseignement                    | 850        | /var/www/ange/import/sts/2016/0- |   | oui          | 2             | 0              | LGT       | 2016-2017     | àjour                   | vérification |   | 11/  |
| <br>- Ajout d'un fichier Sts                         | Id. Etat 👁 | Chemin fichier                   | C | Xml valide 💿 | Version Sts 💿 | Code RNE Etab. | Nom Etab. | Année scol. © | Statut nomencl.         | Statut ind.  | ١ | Cré  |
| Enquête lourde<br>- Saisie effectifs                 |            |                                  |   |              |               |                |           |               |                         |              |   | ٦    |

• Un tableau s'affiche avec l'ensemble des enseignants venant de votre import STS; la partie haute de ce tableau liste les enseignants sans correspondance donc à rapprocher. Cliquez sur modifier en bas de ce tableau pour commencer le rapprochement des enseignants.

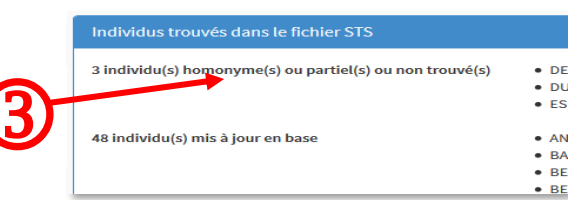

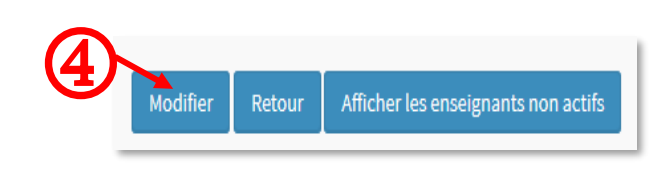

 En face de chaque enseignant vous avez la possibilité de faire une recherche par Nom ou date de naissance. Une fois un élément de recherche choisi, on vous propose des individus correspondant à votre recherche. Vous devez cliquer sur «Voir la fiche» d'un enseignant proposé pour vous assurer qu'il s'agisse du bon avant de faire le rapprochement.

Attention l'ouverture de la fiche d'un enseignant se fait dans un nouvel onglet.

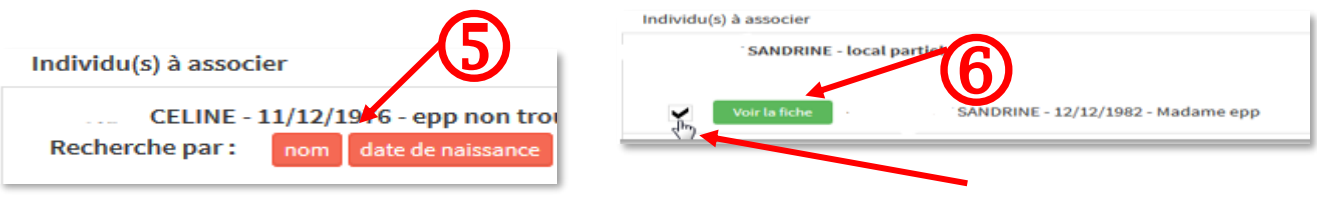

CAEC SI

Contact : 02.99.85.00.16 – <u>ange.support@enseignement-catholique.bzh</u> Ressources : <u>https://www.caecsi.bzh/</u>

| ENERGINEMENT CATHORIS SUFFICE | ANGE 2D<br>Rapprochement des<br>Enseignants STS et ANGE2D | Fiche Technique<br>n° <b>10</b> |
|-------------------------------|-----------------------------------------------------------|---------------------------------|
| V2.1 – 21 juin 2021 SL        | Quand ? Après avoir importé votre fichier                 | STS dans ANGE 2D                |

Si vous avez trouvé une correspondance entre les enseignants, vous cochez la case et cliquez sur «Informer votre observateur Solfège par mel» en bas. Votre observateur Solfège va recevoir un courriel, et validera votre proposition de rapprochement, sauf si celle-ci n'est pas correcte.

| DUCATION PHYSIQUE ET | - epp cho<br>SPORTIVE | isi AFF. PER. CHAIRE L1900 | Recherche<br>par | nom date de naissance Créer un enseignant   |
|----------------------|-----------------------|----------------------------|------------------|---------------------------------------------|
| Voir la fiche        | Madame                | • Numec :                  | epp              |                                             |
| Monsieur             |                       | Numec: 12/12               | 1970 - epp       |                                             |
| Voir la fiche        | Madame                | - Numec : 2                |                  | epp PER L1900 EDUCATION PHYSIQUE ET SPORTIV |
| 1er degré -          |                       | Numec :                    | · epp            |                                             |
| Voir la fiche        | Monsieur              | Numec : 4                  | · epp            |                                             |
|                      |                       |                            |                  |                                             |
|                      |                       |                            |                  |                                             |

L'Observateur Solfège a été notifié de votre demande de rapprochement(s).

Vous reprenez la procédure une fois que vos enseignants sont intégrés par votre observateur académique.